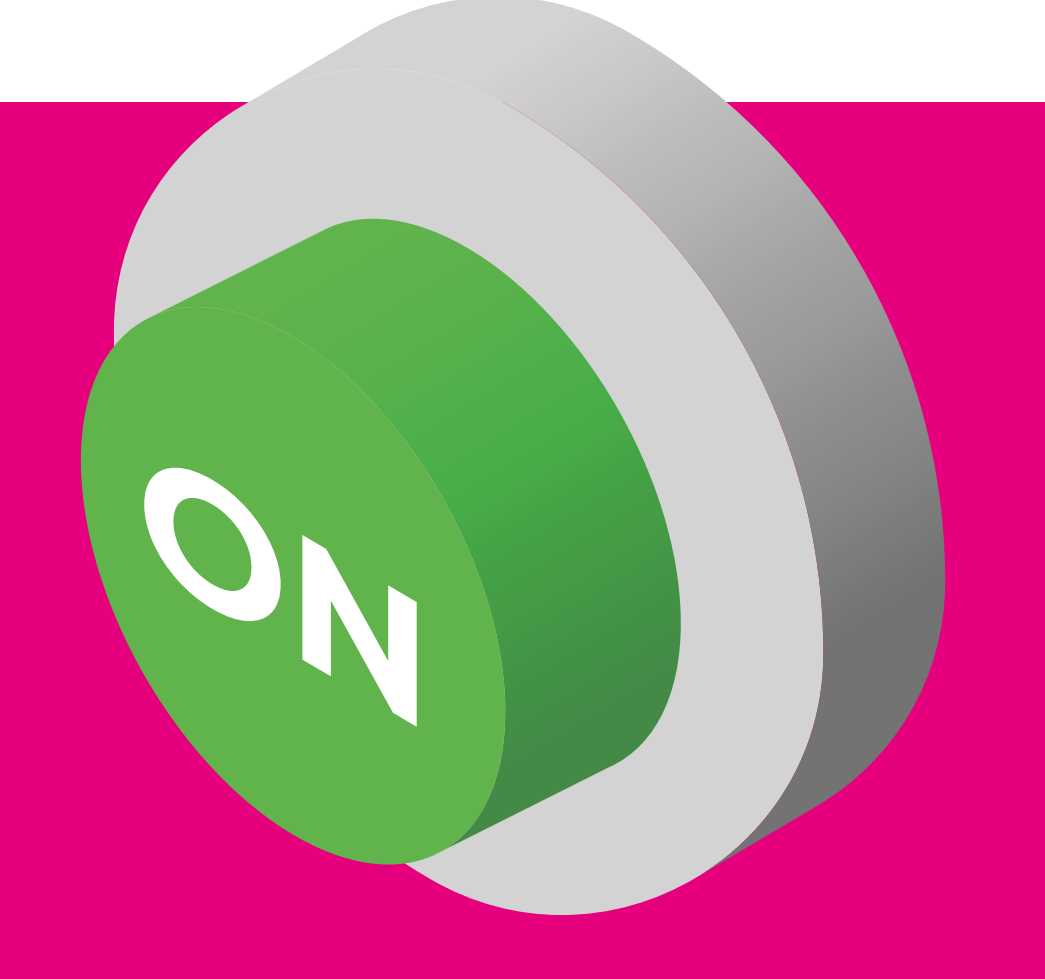

Handleiding:

# Inschakelen Custom Inventory Report Amazon (FR)

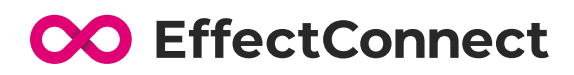

CO EffectConnect

#### Inhoudsopgave

| Stap 1 | Inloggen op Seller Central                     | 2 |
|--------|------------------------------------------------|---|
| Stap 2 | Navigeer naar de rapportage pagina             | 2 |
| Stap 3 | Navigeer naar de aangepaste kolommen instellen | 2 |
| Stap 4 | Selecteer het "All Listings Report" type       | 3 |
| Stap 5 | Klik op opslaan                                | 3 |

#### **Inschakelen Custom Inventory Report**

Om op Amazon FR een lijst van ASIN's op te kunnen halen is een custom report nodig. Amazon heeft voor de franse marketplace de ASIN's uitgeschakeld in het standaard inventory report.

Om de stabiliteit van ons systeem te kunnen waarborgen, gebruiken wij de ASIN's ter bevestiging van een ingeschoten offer. Hebben wij deze bevestiging niet, weten we nooit 100% zeker of een offer aangemaakt is of niet, en bestaat er de kans dat een offer vaker of helemaal niet aangemaakt wordt.

Maak je al gebruik van custom rapportage op het "All Listings Report" type, dan staat alles al goed en kunnen we direct verder met je Amazon FR integratie!

CO EffectConnect

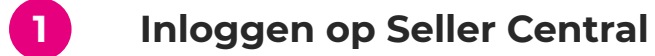

Log in op je Seller Central account op https://sellercentral.amazon.fr

## 2 Navigeer naar de rapportage pagina

|                                            | tral<br>europe Catalogue | Inventory Pricing Orders                                                                              | Adv             | vertising | Stores Growth                                            | n Reports                              | Performance |
|--------------------------------------------|--------------------------|----------------------------------------------------------------------------------------------------|-----------------|-----------|----------------------------------------------------------|----------------------------------------|-------------|
| 9 ~                                        | orders<br>O              | Manage Inventory<br>Manage FBA Inventory<br>Improve listing quality                                   | ~               | BUYER M   | essages<br>V                                             | BUY BOX WIN                            | s<br>~      |
| dd a Product<br>st a product to sell on Am | azon                     | Pan-European FBA Inventory<br>Manage seller-fulfilled products<br>Inventory Planning<br>Add a Product | vices           |           | List Globall<br>Get help reaching<br>by listing internat | <b>y</b><br>millions of cu<br>tionally | ustomers    |
|                                            |                          | Inventory Reports Sell Globally                                                                       | SIN<br>6, 202   | 1         |                                                          |                                        |             |
| -00                                        |                          | Manage FBA Shipments<br>Upload images<br>Upload & Manage Videos                                       | Amazo<br>I more | on        | Manage Int                                               | ernational Lis                         | tings       |
| Add a product                              |                          |                                                                                                    |                 |           |                                                          |                                        |             |

3 1

#### Navigeer naar de aangepaste kolommen instellen

| iventory Reports                                                             |                                                                                                    |
|------------------------------------------------------------------------------|----------------------------------------------------------------------------------------------------|
| u can use your inventory reports to see a snapshot of your items. Learn more |                                                                                                    |
| lequest an Inventory Report                                                  |                                                                                                    |
|                                                                              | Select Report Type: Inventory Report ( Custom ) V                                                                                                    |
|                                                                              | Download an inventory Report for a sommary of your product listings with the price and quantity for each SKU. Learn more<br>Customise the columns for this report |
|                                                                              | Reput Report                                                                                                    |
|                                                                              |                                                                                                    |

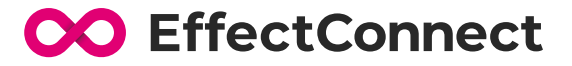

| Customised Inventory Rep                            |      |
|-----------------------------------------------------|------|
| custonnised inventory hep                           | orts |
| Customics the attributes displayed for your reports |      |
| Inventory Report                                    |      |
| Active Listings Report                              |      |
| Open Listings Report                                |      |
| Cancelled Listings Report                           |      |
| Inactive Listings Penert                            |      |

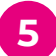

### Klik op opslaan

Je hoeft geen aanpassingen te doen in de geselecteerde attributen. Heb je zelf al eerder kolommen ge(de)selecteerd voor Custom Inventory Reports is er niets aan de hand, de velden die wij gebruiken (seller-sku en asin1) zijn verplicht en kunnen niet worden uitgezet.

| Report Type:<br>AtLinders Nexer v<br>Greatly:                                                                                                    |                                                                                                    |
|----------------------------------------------------------------------------------------------------|----------------------------------------------------------------------------------------------------|
| Group:                                                                                                    |                                                                                                    |
|                                                                                                    |                                                                                                    |
| Avaible Arbohum  Avaible Arbohum  Avaible Arbohum  Avaible Arbohum  Avaible Arbohum  Avaible Avaible A | Adg *         - Celebral Attributes         *           Adg *         - Celebral Attributes         *           Adg *         - Celebral Attributes         *           Adg *         - Celebral Attributes         *           Adg *         - Celebral Attributes         *           Adg *         - Celebral Attributes         *           Adg *         - Celebral Attributes         *           Adg *         - Celebral Attributes         *           Adg *         - Celebral Attributes         *           Adg *         - Celebral Attributes         *           Adg *         - Celebral Attributes         *           Adg *         - Celebral Attributes         *           Add *         - Celebral Attributes         * |